## How to Review/Modify a Position Description Last Updated 1/23/2023

The following instructions can be used to assist with reviewing existing position descriptions in Cardinal Talent.

1. Log into Cardinal Talent by logging onto Cardinal Apps by going to: <u>https://apps.uiw.edu/</u> and select "Cardinal Talent."

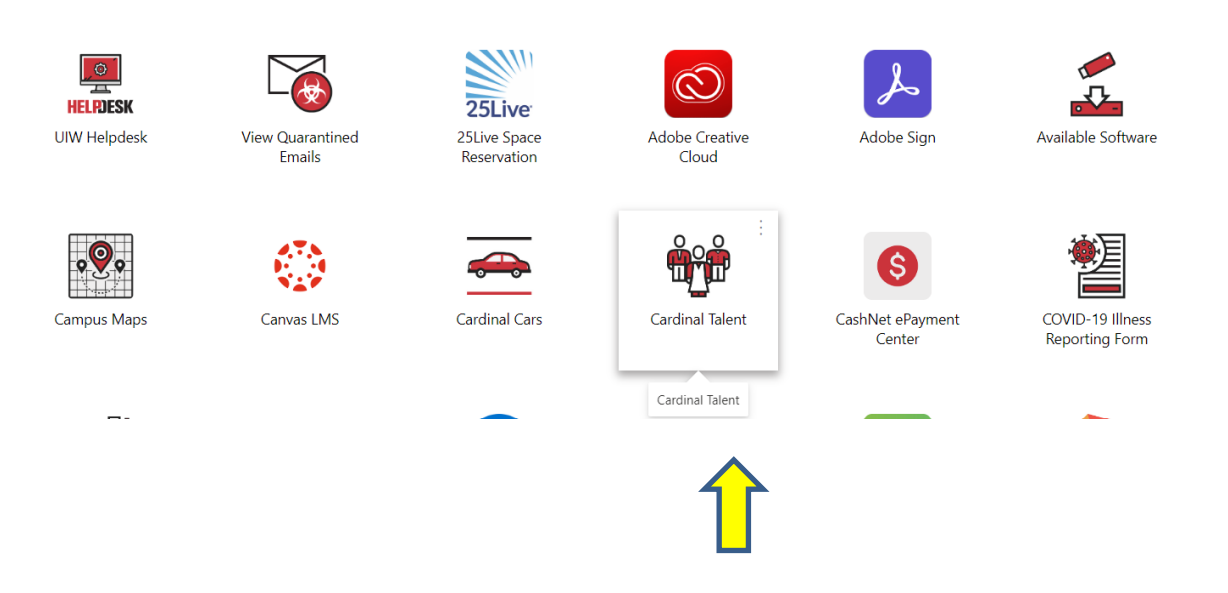

2. Upon logging in, ensure you are in the correct user group by reviewing the user group selection in the top right-hand corner.

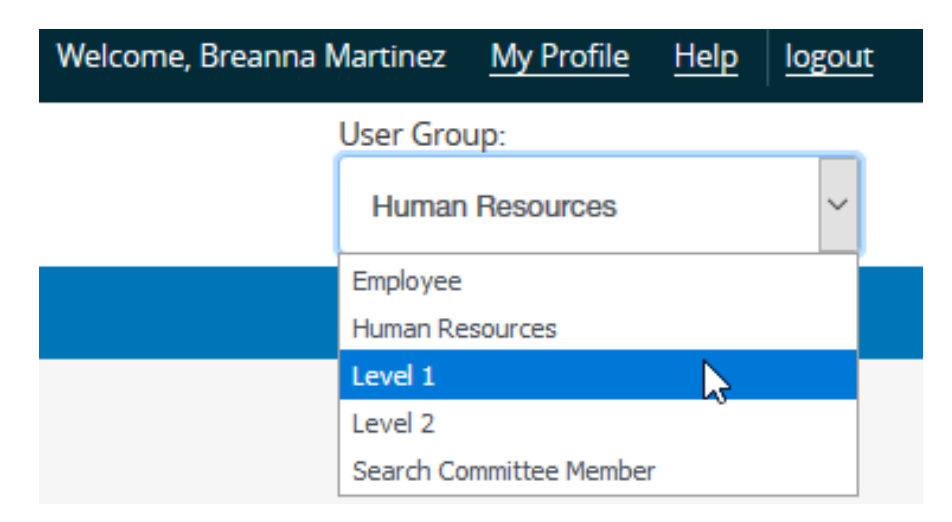

User group access will differ for each user. Level 1, Level 2, Level 3, and Division VP users have access to create postings.

3. After ensuring the correct user group is selected, click on the three blue dots located in the top left-hand corner.

| •••• | Applicant Trac | king System           |                    |          |          |     |
|------|----------------|-----------------------|--------------------|----------|----------|-----|
| J.   | 💎 CA           | RDINAL TALENT         |                    |          |          |     |
|      | Home           | Postings <del>-</del> | Hiring Proposals - |          |          |     |
|      | Welcome t      | o Cardinal Talent     | t                  |          |          |     |
|      | Inbox          |                       |                    | Postings | Users 83 | Hir |

4. From the menu, select the option "Position Management". Once selected, your

| ••• Applicant Tracking System      |                                        |
|------------------------------------|----------------------------------------|
| Applicant Tracking System          | ENT                                    |
| Position Management                |                                        |
| <b></b>                            | <ul> <li>Hiring Proposals -</li> </ul> |
| OTHER TOOLS                        | Talent                                 |
| Cardinal Talent Employee<br>Portal | Doctings                               |
| Analytics Dashboards               | Posungs                                |
|                                    |                                        |

Once selected, your top menu bar will turn orange as shown below. Note that Position/Job Descriptions reside on the Position

Management side of the system which is indicated by the orange banner. Alternately, Job

Postings reside on the Applicant

Tracking side of the system which is indicated by the blue banner.

| •••• | Position Manag | ement                       |          |          |                  |                     |                  |                        |
|------|----------------|-----------------------------|----------|----------|------------------|---------------------|------------------|------------------------|
|      | 💎 CAF          | RDINAL TALENT               |          |          |                  |                     |                  |                        |
|      | Home           | Position Descriptions -     |          |          |                  |                     |                  |                        |
|      | Welcome to     | o Cardinal Talent           |          |          |                  |                     |                  |                        |
|      | Inbox          |                             | Postings | Users 83 | Hiring Proposals | Position Requests 5 | Onboarding Tasks | Special Handling Lists |
|      | SEARCH         | no results to be displayed. |          |          |                  |                     |                  | Filters                |

5. From the 'Position Descriptions' tab, click on the respective position type of the title for which you are searching. Note that

active fully approved titles can be found on the non-request option. Alternately, positions that are in process of approval due

to a a new title creation or a modification can be found the respective position type followed by the words, "Position Request."

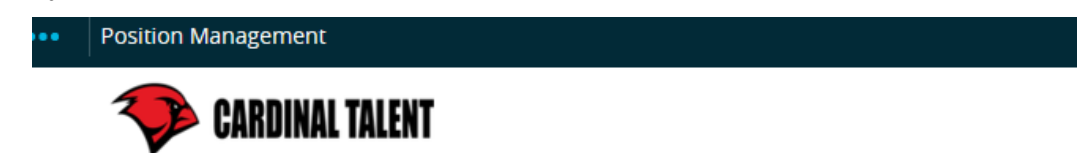

| Home         | Position Descriptions -                                                                  |          |          |       |
|--------------|------------------------------------------------------------------------------------------|----------|----------|-------|
| Welcome to   | Administrator / Staff<br>Administrator (M)ff Position Requests<br>High School Positions  |          |          |       |
| Inbox        | High School Positions Position Requests University Faculty                               | Postings | Users 83 | Hirin |
| SEARCH       | University Faculty Position Requests<br>Student<br>Student Position Requests             |          |          |       |
| There are no | Executive Positions<br>Executive Positions Position Requests<br>results to be displayed. |          |          |       |

- Note that each position type has two similar categories.
  - The first category refers to <u>HR-approved</u> positions.
  - The second category that ends with, "Position Request," refers to <u>pending or in-process-of-approval</u> position descriptions. Pending position descriptions occur when a *new* position description is created or a *modify* is requested to an existing position description.
  - $\circ$   $\;$  Note that position description requests require the review and approval of HR.
- 6. Once the selected position type is chosen, position descriptions will populate on the next screen as shown below.

| Positi | on Management         |                                          |                    |                                                    |           |              |        | Welcome,                        | Breanna Martir | nez <u>My Profile</u> | <u>Help</u> | logo |
|--------|-----------------------|------------------------------------------|--------------------|----------------------------------------------------|-----------|--------------|--------|---------------------------------|----------------|-----------------------|-------------|------|
| 3      | CARDINAL 1            | FALENT                                   |                    |                                                    |           |              |        |                                 | User           | Group:<br>vel 1       |             |      |
| Hom    | ie Positi             | ion Descriptions <del>-</del>            |                    |                                                    |           |              |        |                                 |                | Short                 | cuts 🝷      |      |
| Positi | on Descriptions /     | Administrator / Staff 🕁                  |                    |                                                    |           |              |        |                                 |                |                       |             |      |
| A      | dminist               | rator / Staff Po                         | sition D           | escriptions                                        |           |              |        |                                 | + Create N     | lew Position Des      | cription    |      |
|        | Saved Searches 🗸      |                                          |                    | Search Q More Search Options 🗸                     |           |              |        |                                 |                |                       |             |      |
| Adm    | nin/Staff Job Descrij | ption 🗙                                  |                    |                                                    |           |              |        |                                 |                |                       |             |      |
| "Aı    | dmin/Staff Job Deso   | cription" 3 Selected records 🕕 💥         | Clear selection?   |                                                    |           |              |        | I                               | Actions V      |                       |             |      |
|        | Classificati<br>Title | on<br>Position Title                     | Department         | Supervisor                                         | Last Name | e First Name | Status | Created Date                    | ,              |                       |             |      |
|        | Assistant             | Sr. Human Resources Assistant            | Human<br>Resources | Human Resources Project Manager (Heather Hamilton) | Angier    | Mallory      | Active | October 21, 2014 at 05:32<br>PM | Actions 🗸      |                       |             |      |
|        | Recruiter             | Recruitment and Onboarding<br>Specialist | Human<br>Resources | Director for Human Resources (Shannon Root)        | Martinez  | Breanna      | Active | October 21, 2014 at 05:34<br>PM | Actions 🗸      |                       |             |      |
|        |                       |                                          |                    |                                                    |           |              |        |                                 |                |                       |             |      |

Note: Level 1 users only can only see position descriptions for which they have been specifically assigned access. If you are a Level 1 and need access to a position description that is not visible, contact Human Resources for assistance.

Cardinal Talent Scope of View for Each Access Level

- Divisional Head
  - Respective VP or Provost that approves for said division

- Note that some division head may have others as assigned approvers, such as Associate Provosts for the Provost
- o Able to see all postings & position descriptions for assigned division
- After a Division Head approves a job posting, it is moved to Budget for approval
- Level 3
  - One step away from the divisional head level
  - For academic departments, this is the dean level
  - For others, typically a director level or higher that directly reports to divisional head
  - Able to create and see all existing postings & position descriptions for assigned depts/schools
  - After Level 3 approves a job posting, it is moved to Divisional Head for approval
- Level 2
  - Two steps away from the divisional head level; one step away from Level 3
  - Various titles can be assigned as a Level 2
  - Able to create and see all postings & position descriptions for assigned dept/school
  - After Level 2 approves a job posting, it is moved to Level 3 for approval
- Level 1
  - Three steps away from the divisional head level; two steps away from Level 3; one step away from Level 2
  - Various titles can be assigned as a Level 1
  - Able to create and see all postings & position descriptions for which access has been specifically assigned within the dept/school
  - Where access to current or prior posting &/or position description is needed, HR must be contacted so that such access can be assigned.
  - New position descriptions should <u>not</u> be created in lieu of accessing existing position descriptions by contacting HR.
  - After Level 1 approves a job posting, it is moved to Level 2 for approval
- 7. From the available position descriptions, select the position description you wish to view.
- Open the position description by clicking on the title or selecting, "View," under the "Actions" option on the far-right hand side of title row.
   Should you decide to modify the position description, see steps below:
- 9. Click on "Modify Position Description" on the menu at the top right of the screen:

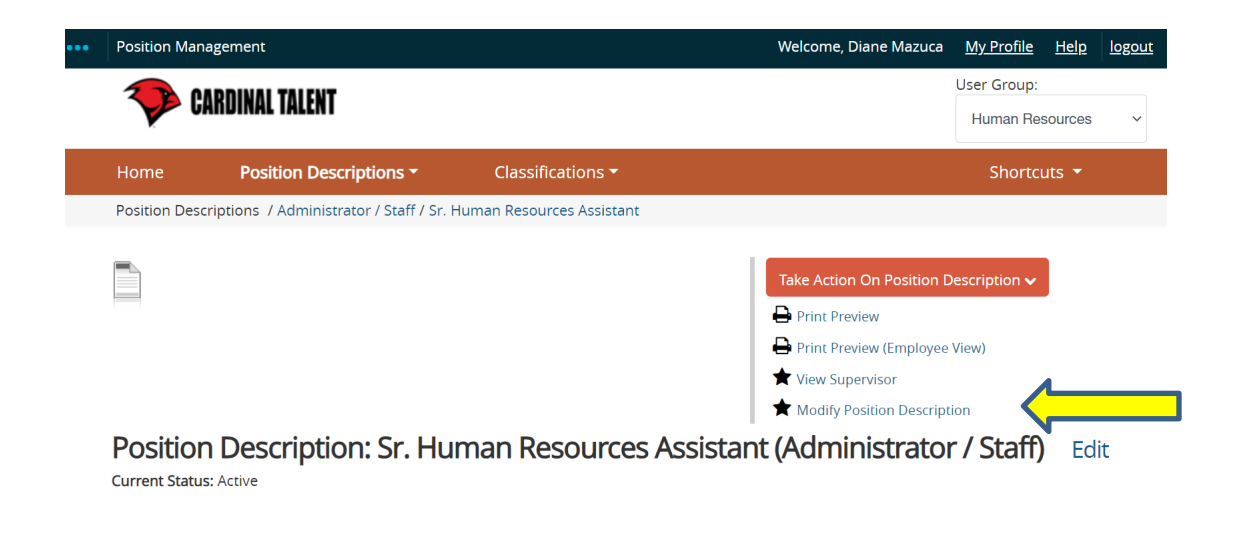

 You will be prompted to start the position description request as shown below. Please note, position descriptions will lock and become a <u>position request</u> when you begin the modifications.

| ••• | Position Manage  | ement                                                         |
|-----|------------------|---------------------------------------------------------------|
|     | 💎 CAR            | DINAL TALENT                                                  |
|     | Home             | Position Descriptions -                                       |
|     | Position Descrip | tions / Administrator / Staff / Modify Position Description 🖒 |
|     |                  |                                                               |

## Start Modify Position Description Position Request on Sr. Human Resources Assistant?

Once it has been started, this position request will lock the position description from other updates until the position request has completed.

Once you click, "Start," the position description will be in the state of 'Draft'

When a position description enters in the 'Draft' state, you will navigate the menu that appears on the left side of your screen to modify sections as needed:

| Home Position Description           | ons - Classifications -                                | Shortcuts 🔻          |
|-------------------------------------|--------------------------------------------------------|----------------------|
| Position Requests / / Modify Positi | ion Description / Sr. Human Resources Assistant / Edit |                      |
| Editing Position Request            | Classification Selection                               |                      |
| Classification Selection            |                                                        | Save Save & Continue |
| Position Details                    |                                                        |                      |
| Supervisory Position                | Selected Classification                                |                      |
| Employee Information                |                                                        |                      |
| Optional Position Docu              | Classification                                         |                      |
| Position Request Summary            | Classification                                         |                      |
|                                     | Classification                                         |                      |

## Menu Option Definitions

| Classification          | Position descriptions are assigned a classification based on position                                                                        |
|-------------------------|----------------------------------------------------------------------------------------------------|
| Selection               | type which is accompanied by the designation as exempt or non-exempt                                                                         |
|                         | Position Details section is composed of a position summary,                                                                                  |
|                         | supervisory, job duties, knowledge, skills and abilities, required                                                                           |
|                         | education and required experience. With the exception of Faculty and                                                                         |
|                         | Student positions, this section is used in performance evaluations. This                                                                     |
|                         | is the section where Level 1, if needed, is assigned.                                                                                        |
|                         | • <b>Summary</b> -should include 2-4 sentences identifying why the                                                                           |
|                         | position exists.                                                                                                    |
|                         | $_{\odot}$ This section should not include specific job duties, as                                                                           |
|                         | these items belong in the "Job Duties" section.                                                                                              |
|                         | <ul> <li>Typically begins with "The <insert title=""> is responsible</insert></li> </ul>                                                     |
|                         | for                                                                                                    |
|                         | <ul> <li>I ypically ends with, "The <insert title=""> reports to the<br/><insert of="" supervisor.="" title=""></insert></insert></li> </ul> |
|                         | • <b>Supervisory</b> - this section is where you identify the number and                                                                     |
| <b>Position Details</b> | type of employees the respective position is directly responsible                                                                            |
|                         | for supervising.                                                                                                    |
|                         | $\circ$ Example: Supervises two professional employees, one                                                                                  |
|                         | staff employee, and assigned students.                                                                                                    |
|                         | $\circ$ Note that coordination of work and/or oversight of duties                                                                            |
|                         | without direct supervisory responsibility should not be                                                                                      |
|                         | identified in this section.                                                                                                    |
|                         | $\circ$ If there is no direct supervision of employees, enter,                                                                               |
|                         | "None."                                                                                                    |
|                         | $\circ$ Do not leave this section blank.                                                                                                    |
|                         | <ul> <li>Job Duties-should include major job duties for the position.</li> </ul>                                                             |
|                         | $\circ$ If the section does not populate when reviewing an                                                                                   |
|                         | existing position description, you will need to click on the                                                                                 |
|                         | blue button titled, "Add Job Duties Entry."                                                                                                  |
|                         | <ul> <li>Note that this section should not include <u>every</u> job duty so</li> </ul>                                                       |
|                         | as to become cumbersome.                                                                                                    |

| $\circ$ Typically, each listed item starts with an action word.           |
|---------------------------------------------------------------------------|
| Examples: Coordinates, Provides, Serves (as),                             |
| Processes, Ensures, Develops, Executes, etc                               |
| $\circ$ This list should end with, "Performs other duties as              |
| assigned."                                                                |
| Knowledge Skills Abilities-should identify soft skills needed for         |
| the position.                                                             |
| <ul> <li>Examples: communication skills, computer skills,</li> </ul>      |
| organization skills, presentation skills, budget                          |
| management skills, etc                                                    |
| <ul> <li>Typical preface words for said skills include-strong,</li> </ul> |
| excellent, proficient, ability to effectively learn, knowledge            |
| of, etc Example: Strong verbal and written                                |
| communication skills; Ability to effectively learn and use                |
| new technology; Strong presentation skills; Ability to                    |
| effectively work individually and with a team                             |
| Required Education-should identify the minimum education                  |
| necessary to be qualified for the position.                               |
| $\circ$ Note that identification of a specific discipline that is not     |
| really necessary will                                                     |
| <ul> <li>result in a disqualification of those who do not</li> </ul>      |
| specifically hold said discipline at the time of                          |
| posting;                                                                  |
| <ul> <li>narrow the applicants you will receive at the time</li> </ul>    |
| of posting.                                                               |
| Required Experience-should identify the minimum experience                |
| necessary to be qualified for the position.                               |
| <ul> <li>Note that experience must be measurable in terms of</li> </ul>   |
| years or months.                                                          |
| $\circ$ Use of the phrase, "some experience" could mean as little         |
| as one day/week/month. Thus, it is best to identify a                     |
| reasonable minimum specific experience level which will                   |
| result in a disqualification of those who do not specifically             |
| meet the requirement at the time of posting.                              |
|                                                                           |

| Preferred Qualifications-should identify highly desirable or                  |
|-------------------------------------------------------------------------------|
| "nice to have" education, skills, or certifications.                          |
| <ul> <li>Typically include things such as degree in a specific</li> </ul>     |
| discipline, the next highest level of education over the                      |
| one required, certifications, bilingual skills, etc                           |
| Required Certifications, Licenses, or Regulations-should                      |
| identify specific must haves for the position such as CPA,                    |
| TCOLE license, BOC license, and "Valid driver license, driving                |
| record that is insurable by UIW insurance carrier, and must be at             |
| least 21 years of age, as required to drive for UIW."                         |
| • Work Hours-identifies typical expected hours of work, to include            |
| the days of the week.                                                         |
| <ul> <li>Typically identified as Monday through Friday 8am to</li> </ul>      |
| 5pm with extended hours as needed to meet                                     |
| departmental goals.                                                           |
| Physical Demands-identifies carefully worded physical                         |
| demands.                                                                      |
| <ul> <li>Words which specifically identify "standing" or "sitting"</li> </ul> |
| should never be used.                                                         |
| <ul> <li>Examples of acceptable language:</li> </ul>                          |
| <ul> <li>Ability to lift up to 10lbs for table set-up/tear-down</li> </ul>    |
| at events.                                                                    |
| <ul> <li>Ability to reach overhead, bend, squat to retrieve</li> </ul>        |
| office/marketing/events/library materials weighing                            |
| up to XX lbs.                                                                 |
| <ul> <li>Ability to push/pull library/equipment carts</li> </ul>              |
| weighing up to XX lbs.                                                        |
| <ul> <li>Ability to actively engage in events for extended</li> </ul>         |
| periods of time.                                                              |
| <ul> <li>Ability to regularly move about campus and event</li> </ul>          |
| venues to actively engage                                                     |
| staff/faculty/guests/potential and current students,                          |
| as well as attend meetings on and off campus.                                 |
|                                                                               |

| Supervisory       | Supervisory Position section is where you identify the person or title that |
|-------------------|-----------------------------------------------------------------------------|
| Position          | the position reports to.                                                    |
|                   |                                                                             |
| Employee          | Employee Information section lists who is currently seated in the position  |
| Information       | description.                                                                |
|                   |                                                                             |
| Ontional Position | Optional Position Documents section is typically not used; however,         |
| De cumente        | supervisors may upload documents to this position such as                   |
| Documents         | organizational charts                                                       |
|                   |                                                                             |
| Position Request  | Position Request Summary section gives a complete overview of what          |
| Summary           | has been entered for the position.                                          |
|                   |                                                                             |

7. After reviewing the updated position description, in the top right-hand corner click on

Take Action On Position Request 🗸

button.

8. Depending on departmental requirements, you may choose to send to Level 2 for approval. If Level 2 user review is not required, the

position description may be sent to Human Resources for review.

| Tak | e Action On Position Request 🗸 |
|-----|--------------------------------|
| Ke  | ep working on this Position    |
| Re  | quest                          |
| wo  | RKFLOW ACTIONS                 |
| Ca  | ncel Draft (move to Canceled)  |
| (O  | ptional) Reviewed For Level 2  |
| (m  | ove to Level 2)                |
| Su  | bmit to HR (move to Human      |
| Re  | sources)                       |

If you are creating a posting from the updated position description, it is important to know that the position description

must be approved prior to working on your posting.